## **TUTORIAL – FREE SOUND RECORDER**

Depois de baixar o programa Free Sound Recorder, instale-o de acordo com as seguintes instruções:

1° Abra no arquivo baixado (FreeSoundRecorder.exe) e clique em Next.

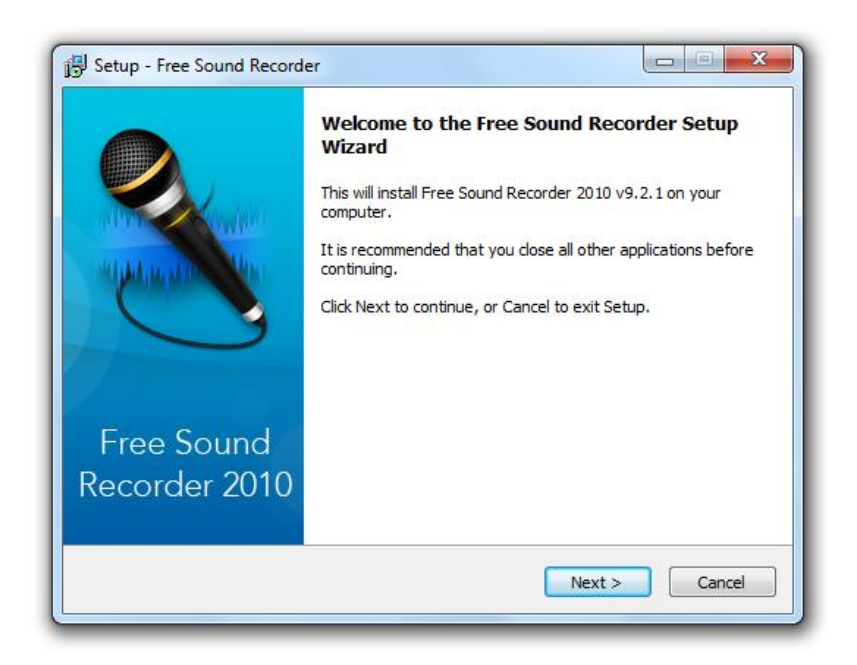

2° Depois, selecione I accept the agreement e clique em Next mais uma vez.

| cense Agreement                                                                                                    |   |
|----------------------------------------------------------------------------------------------------|---|
| Please read the following important information before continuing.                                                                   | 1 |
| Please read the following License Agreement. You must accept the terms of this<br>agreement before continuing with the installation. |   |
| SOFTWARE LICENSE AGREEMENT                                                                                                    | * |
| You should see fully used the fullowing towns and                                                                                    |   |
| conditions which govern your use of the software.                                                                                    |   |
| By clicking on the Accept button at the end of                                                                                       |   |
| the terms and conditions you agree to be bound by                                                                                    |   |
| the conditions of this license. If after reading                                                                                     |   |
| wish to proceed with the use of the software you                                                                                     | + |
| I accept the agreement                                                                                                    |   |
| ◎ I do not accept the agreement                                                                                                    |   |
|                                                                                                    | _ |

3° Selecione **Custom Instalation** e desmarque todas as outras opções. Isso impedirá a instalação de outros programas em seu navegador. Clique em **Next**.

| Select Additional Ta<br>Which additional tas | a <b>sks</b><br>sks should be perf    | formed?              |                    | 2               |
|----------------------------------------------|---------------------------------------|----------------------|--------------------|-----------------|
| Choose installation                          | type:                                 |                      |                    |                 |
| Ouick installation                           | n (defualt)                           |                      |                    |                 |
| Install Free Soun<br>provider and def        | d Recorder Toolba<br>ault start page. | r. Make Free Sound   | Recorder my defaul | search          |
| <b>N</b> •                                   | 💽 🔍 Searc                             | h   👁 Calfo - 🤇      | 🗿 🕡 Record Audio 🗧 | Edit 🛛 🚺 Login  |
| Oustom installati                            | ion (custom)                          |                      |                    |                 |
| 🔲 Install the Fr                             | ee Sound Recorde                      | er Toolbar           |                    |                 |
| Set Free Sou                                 | nd Recorder web                       | search as my defa    | ult search         |                 |
| Set Free Sou                                 | nd Recorder web                       | search as my home    | e page             |                 |
| If you select to ins                         | stall this product, y                 | ou agree to abide by | License Agreement  | Privacy Policy. |
|                                              |                                       |                      |                    |                 |
|                                              |                                       |                      |                    |                 |
|                                              |                                       |                      |                    |                 |
|                                              |                                       |                      |                    |                 |

4° Terminada a instalação, deixe selecionado **Launch Free Sound Recorder**, assim o programa será aberto automaticamente após a instalação. Clique em **Finish. Atenção:** verifique se seu microfone está conectado corretamente, pois o programa pode não funcionar caso o microfone esteja desconectado.

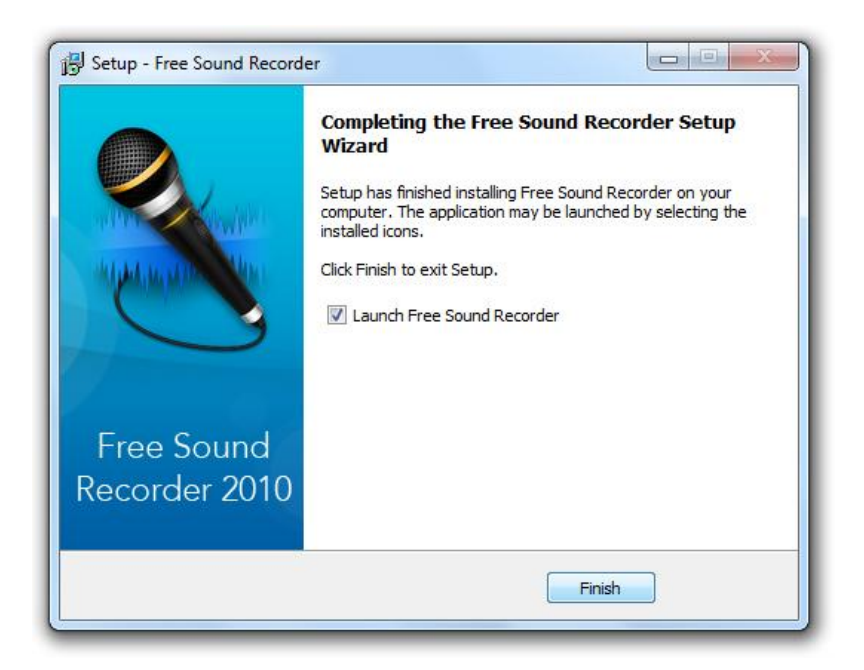

5° Com o programa aberto, clique em 🔘 (ou F2) para gravar.

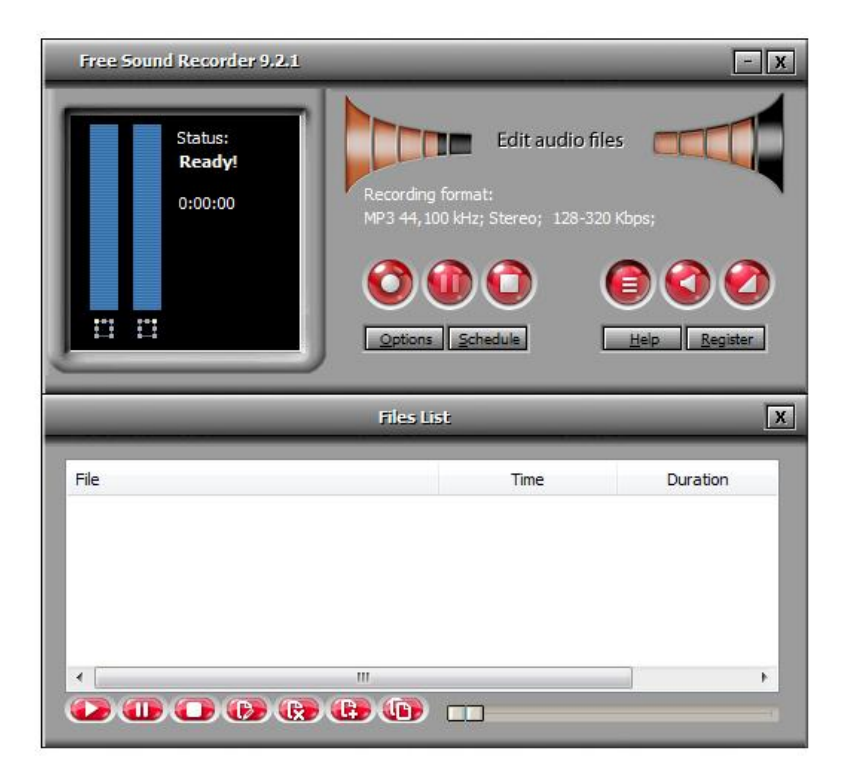

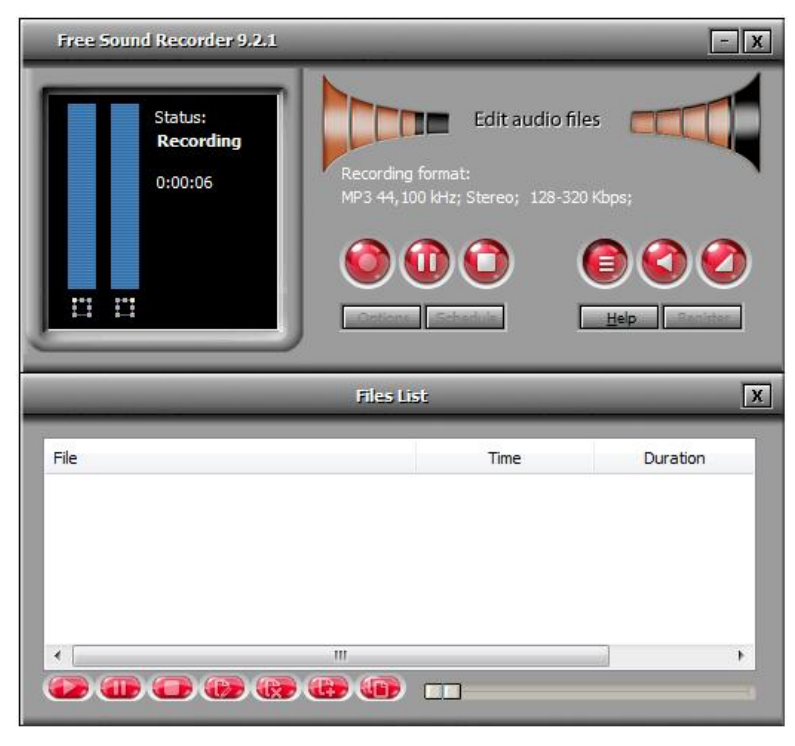

6° Após a gravação, clique em 🔛 (ou F3) para parar sua gravação. Se deseja apenas pausá-

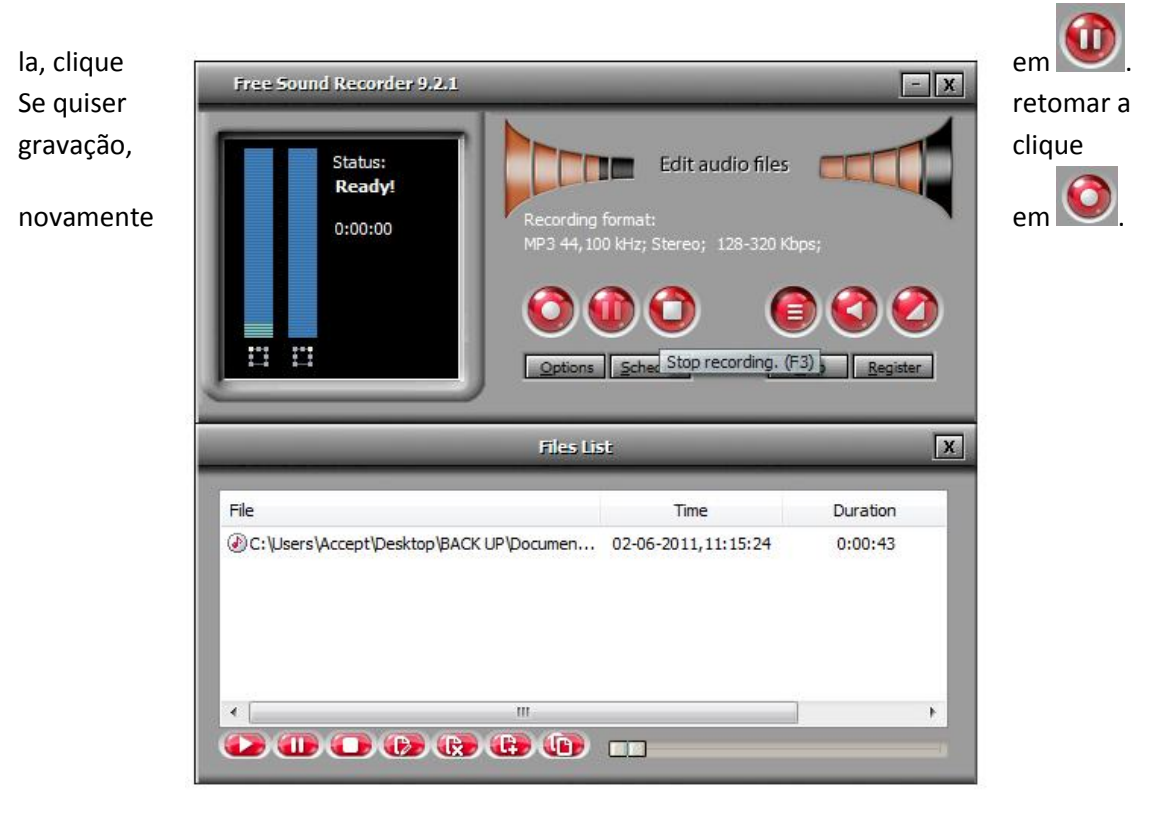

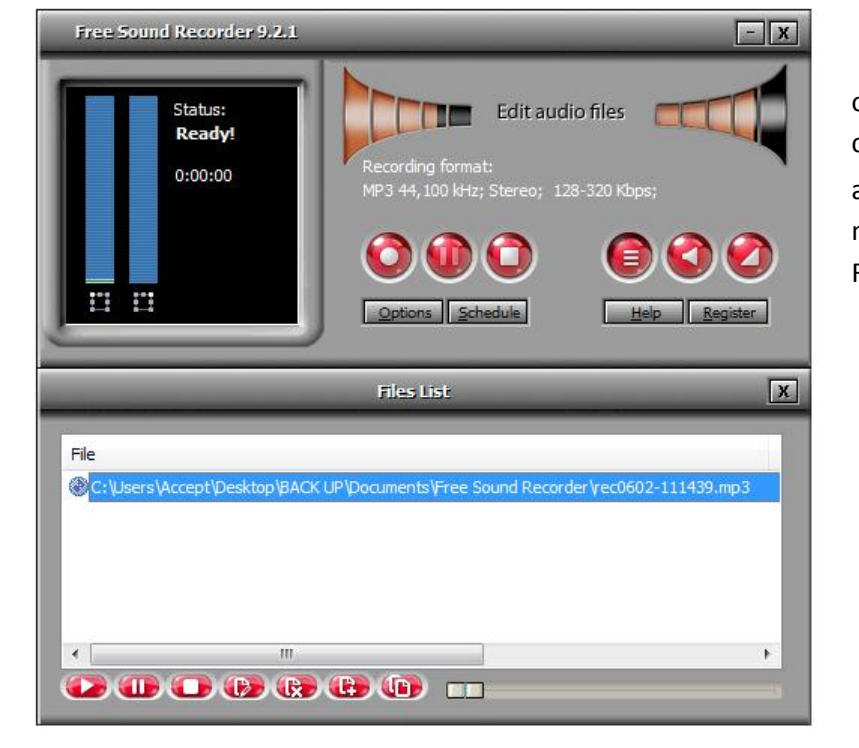

ouvir sua clique em arquivo na pasta Recorder, Documentos.